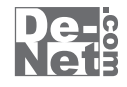

# パソコン画面保存

# 取り扱い説明書

シリアルナンバー \_\_\_\_\_\_ シリアルナンバー \_\_\_\_\_\_ DE-281 \_\_\_\_\_\_
※シリアルナンバーを再発行することはできません。
シリアルナンバーはアップデートファイルをダウンロードする際や ユーザー登録を行う際などに必要となります。

ユーザー登録はこちら http://www.de-net.com/

製品ご利用前に必ずお読みください。 この取り扱い説明書は大切に保管してください。

| 目 次                     |            |
|-------------------------|------------|
|                         |            |
| 動作環境・その他                | 2          |
| インストール・アンインストール方法       | 3∼5        |
| 起動方法                    | б          |
| パソコン画面をキャプチャする          |            |
| デスクトップ画面・ワークエリアをキャプチャする | ····· 7~8  |
| アクティブウィンドウをキャプチャする      | ····· 9~10 |
| 選択範囲をキャプチャする            | 11~13      |
| タイマー機能を使用してキャプチャする      | 14~15      |
| 画像を保存する                 |            |
| 画像の名前を変更する              | 16         |
| キャプチャ画像を選択して保存する        | 17~18      |
| キャプチャした画像を全て保存する        | 19         |
| その他の機能                  |            |
| キャプチャ画像を切り抜く            |            |
| キャプチャリストの順番を並び替える       | 21         |
| キャプチャ画像を削除する            | 22         |
| 画像ファイルをキャプチャリストに追加する    | 23         |
| 画像管理ツール                 |            |
| 画像を表示するフォルダーを選択する       |            |
| 画像をコピーする                | 25~26      |
| 画像を移動する                 | 27~28      |
| 画像を削除する                 | 29         |
| 画像をスライドショーで見る           | 30~31      |
| 画像をメールに添付する             | 32~33      |
| 画像を印刷する                 | 34~35      |
| ソート機能で画像を並び替える          |            |
| 画像を選択した順番に並び替える         | 37~38      |
| 画像ファイルの名前を一括変換する        | 39~40      |
| ユーザーサポート                |            |

# 動作環境・その他

# 動作環境

| 対応 PC<br>OS | <ul> <li>メーカーサポートを受けられる Windows パソコン※Mac には対応しておりません</li> <li>Windows 7 / Vista / XP ※Mac OS には対応しておりません。</li> <li>※日本語版 OS の 32 ビット版専用ソフトです。</li> <li>Windows 7 64 ビットでは、WOW64(32 ビット互換モード)で動作します。</li> <li>OS が正常に動作している環境でお使いください。</li> <li>対応 OS の動作環境を満たした環境でのご利用が前提となります。</li> <li>最新のサービスパック及びアップデートがされている環境でお使いください。</li> <li>Server OS には対応しておりません。管理者権限を持ったユーザーでお使いください。</li> </ul>                                                                                                    |
|-------------|----------------------------------------------------------------------------------------------------|
|             | マイクロソフトのサポート期間が終了している OS での動作は保証いたしません。                                                                                                    |
| CPU         | PentiumIII以上 (Windows 7、Vista の場合は 1GHz 以上 )                                                                                                    |
| メモリ         | 512MB 必須1GB以上推奨(Windows Vista / 7 の場合は 1GB 必須)                                                                                                    |
| ディスプレイ      | 1280×768以上の解像度で色深度 32bit True Color 以上表示可能なもの                                                                                                    |
|             | 信述以上<br>SOMP いたの第キネー(インフトール時)                                                                                                    |
| - 671 89    | DUMD 以上の空さ谷里(オンストールは)<br>※それり以にデータ保存の海の内を最長が必要とたります                                                                                                    |
| プリンター       | A ( いの) かいけい かいけい ( 100 - 100 - |
| 対応ファイル      | ※一部のプリンターではハシコンとの組み合わせ等により、対応用紙リイスであつても印刷できない場合もあります。<br>(複合機等の特殊な構造をしたプリンター等で発生しやすい現象となっております。)<br>キャプチャリストの画像形式                                                                                                    |
|             | 読込 JPEG / BMP / PNG<br>保存 JPEG / BMP / PNG                                                                                                    |
|             |                                                                                                    |
| スの供         | 読込 JPEG / BMP / PNG / GF / TFF<br>インクーシット 5号を込ん (TF ) についていてはないない                                                                                                    |
| その他         | インチーネット操発の頃(フロードハンド操発推奨)<br>SMTP サーバ及び POP サーバーを使ったメール送母信電情必須                                                                                                    |
|             | ※PDFマニュアルの閲覧ソフトのインストール、本ソフトに関する最新情報の確認やアップデートを行う際に<br>インターネット環境が必要となります。                                                                                                    |
|             |                                                                                                    |

#### その他

1

※他のソフトと互換性はありません。

※キャプチャできる枚数に制限はありません。

- ※あまりにも大きすぎる画像や一度にたくさんの画像を使用すると、パソコンの動作に遅延等が見られる場合もありますのでご注意ください。
- ※JPEG / BMP / PNG / GIF / TIFFファイルは、一般的なWindows標準のファイルを基準としています。 特殊な画像ファイル(CMYKモードの物や、Web表示に特化したファイル等)は、本ソフト上では正常に読み込めない場合があります。
- ※メールを受信、送信履歴を記録する機能や作成途中のメールを保存する機能はありません。
- ※POP Before SMTP 認証・及びSMTP認証に対応しております
- ※作成できるメールはテキスト形式のみとなります。他の形式(HTML形式等)には対応しておりません。
  ※データ量や内容、パソコンのパフォーマンス等によっては、動作に遅延等が発生する場合もありますのでご注意ください。
- ※本ソフトをインストールする際、PDFマニュアルがインストールされます。
- PDFマニュアルを見るにはPDFファイルが閲覧できる環境が必要となります。
- ※本ソフトにはネットワーク上でデータを共有する機能はありません。 また、ネットワークを経由してソフトを使用することはできません
- ※WindowsOS、プリンタードライバー等は更新した状態でお使いください。
- ※弊社ではソフトの動作関係のみのサポートとさせていただきます。予めご了承ください。
- また、製品の仕様やパッケージ、ユーザーサポートなどすべてのサービス等は 予告無く変更、または終了することがあります。予めご了承ください。
- ※送信に関する制限はご使用のサーバー・プロバイダーによって異なりますので送信に必要な

設定項目の内容等につきましてはご利用されるサーバー管理者・プロバイダー様へお問合わせください。

- ※各種ソフトウェア、プリンター、パソコン本体などの各種ハードウェアについての お問い合わせやサポートにつきましては、各メーカーに直接お問い合わせください。
- ※本ソフトを著作者の許可無く賃貸業等の営利目的で使用することを禁止します。改造、リバースエンジニアリングすることを禁止します。
- ※弊社のソフトは1つのパソコンに1ユーザー1ライセンスとなっております。 本ソフトを複数のパソコン上で使用するには台数分のソフトを必要とします。
- ※本ソフトを運用された結果の影響につきましては、弊社は一切の責任を負いかねます。 また、本ソフトに瑕疵が認められる場合以外の返品はお受け致しかねますので予めご了承ください。
- ※著作者の許諾無しに、画像・イラスト・文章等の内容全て、
- もしくは一部を無断で改変・頒布・送信・転用・転載等は法律で禁止されております。

※Microsoft、Windows、Windows Vista、7は、米国Microsoft Corporationの米国及びその他の国における登録標または商標です。 ※Pentiumはアメリカ合衆国および他の国におけるIntel Corporationの登録商標または商標です。 ※Mac、Mac OSは米国および他国のApple Inc.の登録商標です。 ※その他記載されている会社名・団体名及び商品名などは、商標又は登録商標です。

パソコン画面保存

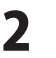

動作環境・その他

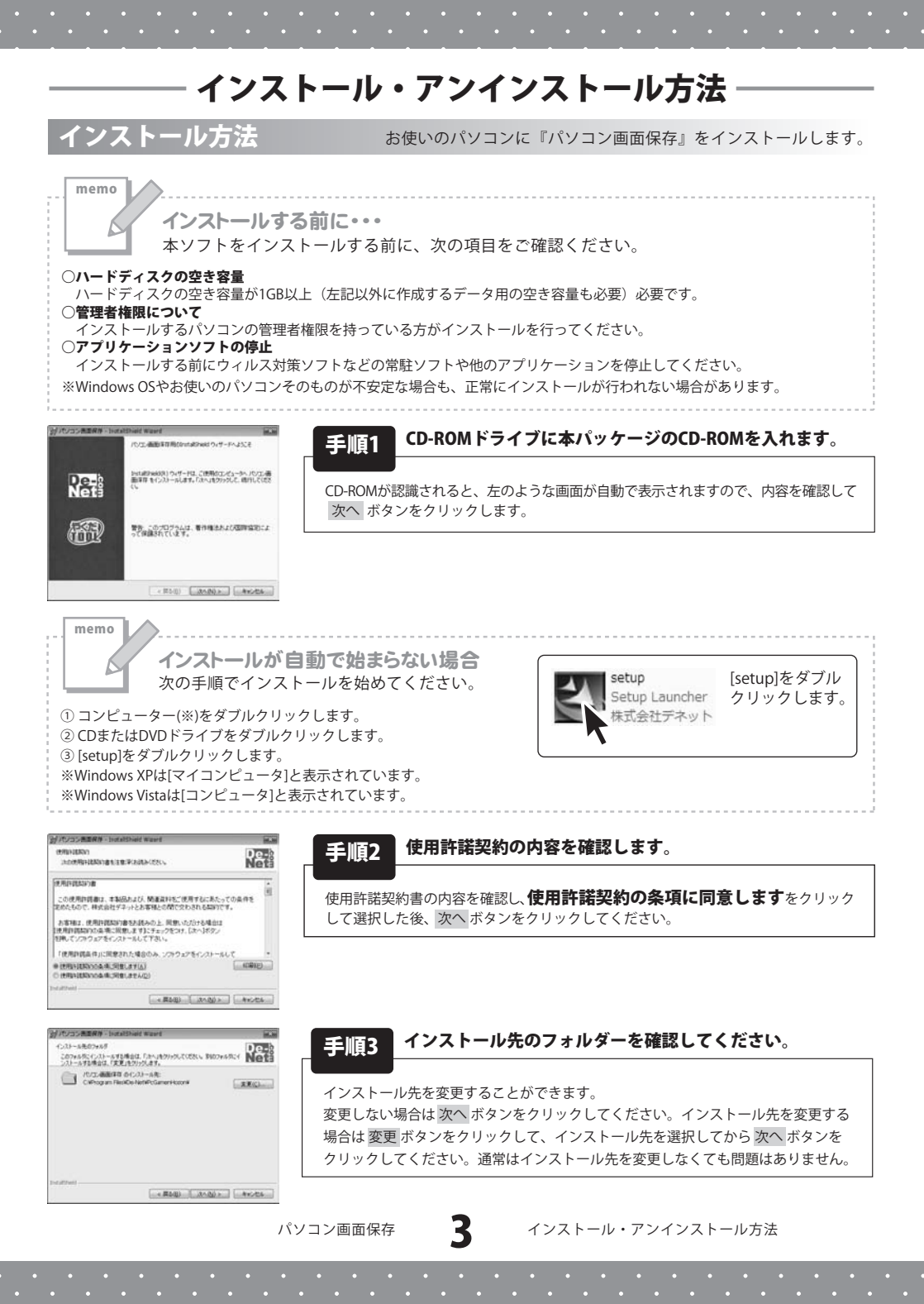

# インストール・アンインストール方法

| 自/パンコン表面保存 - InstaliShuid Waard                                 | 10.0                                                                                                    |
|-----------------------------------------------------------------|----------------------------------------------------------------------------------------------------|
| 2025にそくパトールする事情ができました<br>ウィザードは、インストールを開始する事情ができました。            | De-<br>Net                                                                                                    |
| インストールの設定を参照したり変更する場合は、「読る」を分かり<br>いりがある。ウィザードもが下します。<br>統定の必定定 | CIER & PRYCEWED                                                                                                    |
| セットアップタイプ                                                       | 1                                                                                                    |
| 12.8                                                            |                                                                                                    |
| インストール大フォルダ<br>OikProgram FileskDenHertilFoGamerikozonik        |                                                                                                    |
| ユーザ(相報<br>名前<br>自社                                              |                                                                                                    |
|                                                                 |                                                                                                    |
|                                                                 | and the light of the light of t |

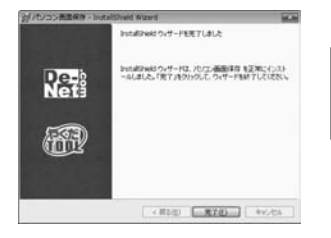

#### 手順4 インストールを開始します。

インストールの確認画面が表示されます。内容を確認し、インストールを行う場合 は インストール ボタンをクリックしてください。

#### 手順5 インストール完了です。

インストールが正常に終了すると左のような画面が表示されます。 完了 ボタンをクリックしてください。

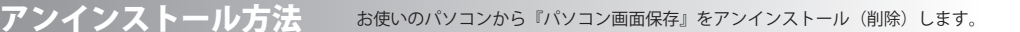

※Windows OSがXPの場合、「スタート」→「コントロールパネル」→「プログラムの追加と削除」から アンインストールを行ってください。

※Windows OSがVistaの場合、 ポタン→「コントロールパネル」→「プログラムのアンインストールと変更」から アンインストールを行ってください。

Δ

インストール・アンインストール方法

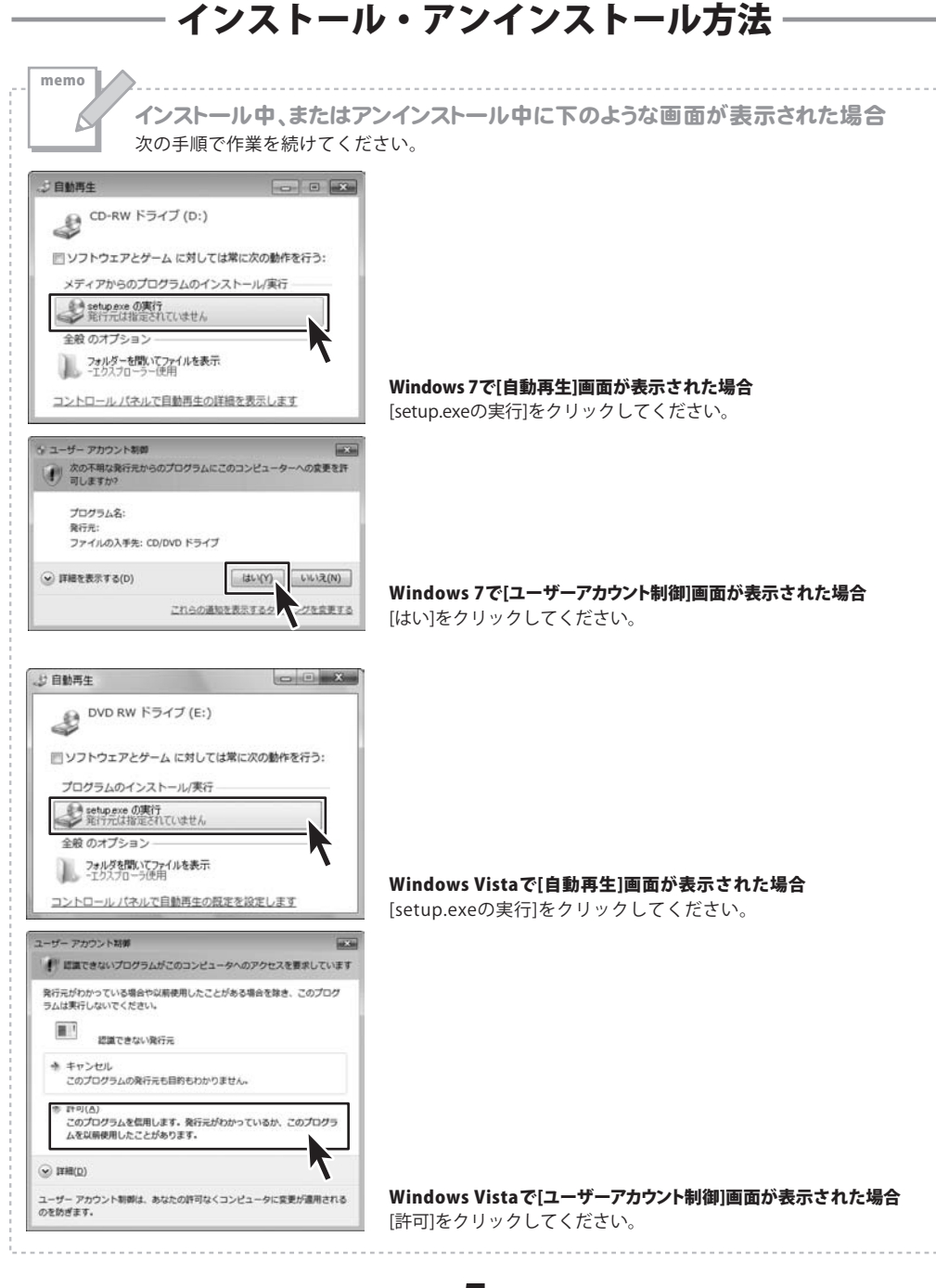

パソコン画面保存

5

インストール・アンインストール方法

# 起動方法

#### ソフトウェア最新版について

ソフトウェア最新版を弊社ホームページよりダウンロードを行い、お客様がお使いの ソフトウェアを最新のソフトウェアへ更新します。

ソフトウェア最新版をご利用いただくことで、より快適に弊社ソフトウェアを ご利用いただくことが可能となります。

下記、デネットホームページよりソフトウェアの最新情報をご確認ください。

#### http://www.de-net.com

| 🝘 Internet Explorer             | 1000 / PC                     |
|---------------------------------|-------------------------------|
| 👹 Windows DVD メーカー              |                               |
| i Windows FAX とスキャン             |                               |
| 🗱 Windows Install Clean Up      |                               |
| 😨 Windows Media Center          | NARA AREA                     |
| 🖸 Windows Media Player          | ドキュメント                        |
| ② Windows Update<br>≪ XPS ビューアー | ピクチャ                          |
| 副 デスクトップ ガジェット                  | ミュージック                        |
| ■ 設定のプログラム                      |                               |
| L De-Net                        | グーム                           |
| 上 パソコン西面保存                      | 7247-8-                       |
| ● パンコン画面保存                      | 1764 9                        |
| 一 取扱説明書(パソコン画面保存)               | • • • • • • • • • • • • • • • |
| アクセサリ                           | min contraction to            |
| ■ ゲーム                           | FN4225559-                    |
| ਡ スタートアップ                       | 説定のプログラム                      |
| ■ メンテナンス                        | Sectores as desired           |
|                                 | ヘルプとサポート                      |
|                                 | Windows セキュリティ                |
| プログラムとファイルの検索                   |                               |

# () PDFマニュアルについて

本ソフトにはPDFマニュアルが同梱 されています。 PDFマニュアルをご覧いただくには、 Adobe Readerが必要です。

正常に閲覧できない場合は、 アドビシステムズ社より無償配布され ているAdobe Readerをダウンロード してください。

詳しくはアドビシステムズ株式会社の ホームページをご覧ください。

# スタートメニューからの起動

ボタン (Windows XPの場合は[スタート]ボタン)をクリックして「すべてのプログラム」→ 「De-Net」→「パソコン画面保存」とたどって「パソコン画面保存」をクリックしますと 本ソフトが起動します。

# デスクトップショートカットからの起動

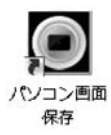

← パソコン画面保存 デスクトップ ショートカットアイコン

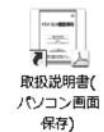

←取扱説明書(パソコン画面保存) デスクトップ ショートカットアイコン

正常にインストールが完了しますと、デスクトップに上の様なショートカットアイコンができます。 ダブルクリックをすると、本ソフトが起動します。

パソコン画面保存

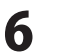

起動方法

#### デスクトップ画面・ワークエリアをキャプチャする

ここでは、パソコン画面上に表示されている画面全体をキャプチャする方法を説明します。

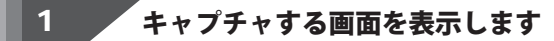

デスクトップまたはワークエリアを キャプチャする場合は、 画面上に表示されている ウィンドウなどがすべて キャプチャされますので、 不要なウィンドウは閉じるなどして、 キャプチャする画面を表示します。

#### 2 画面をキャプチャします

キャプチャする画面が 表示できましたら、本ソフトを起動して 「「デスクトップ」 ボタンを クリックしますと、本ソフトの画面が 一時的に非表示になります。 確認画面が表示されますので、 OKボタンをクリックしますと、 デスクトップ画面がキャプチャされ、 キャプチャリストに表示されます。

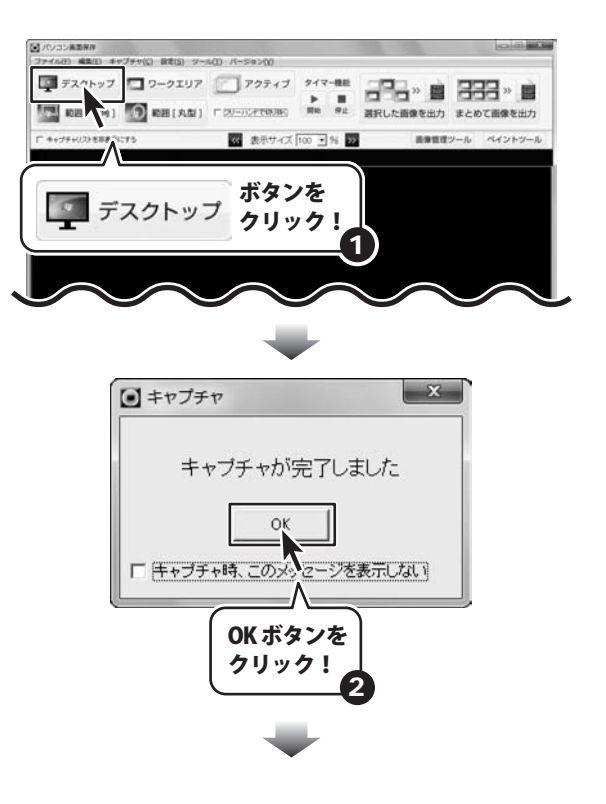

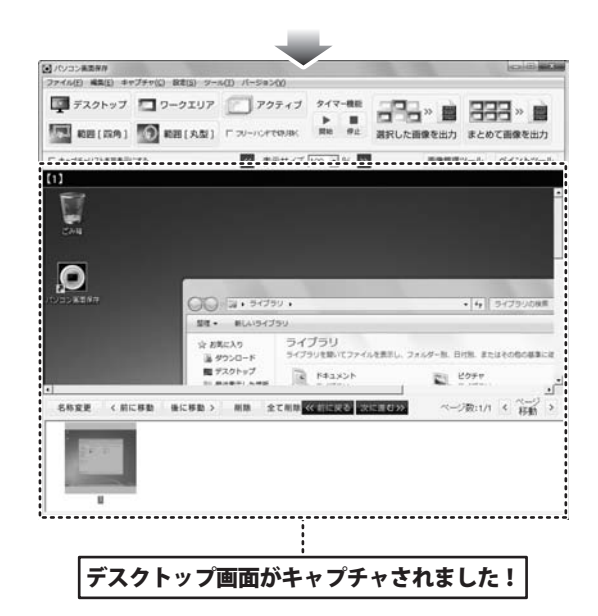

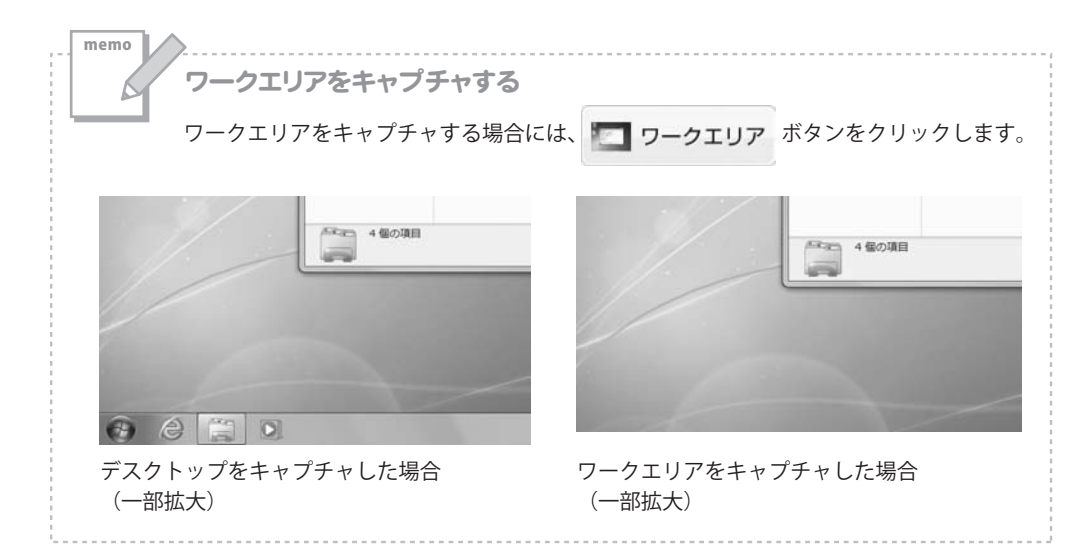

パソコン画面保存

8

# アクティブウィンドウをキャプチャする

ここでは、パソコン画面上で一番手前に表示されている画面をキャプチャする方法を説明します。

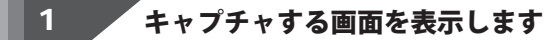

アクティブウィンドウを キャプチャする場合は、 キャプチャを行いたい画面を 一番手前に表示した状態で、 本ソフトを起動します。

#### 2 画面をキャプチャします

キャプチャする画面が 表示できましたら、本ソフトを起動して アクティブ ボタンを クリックしますと、本ソフトの画面が 一時的に非表示になります。 確認画面が表示されますので、 OK ボタンをクリックしますと、 一番手前に表示されている画面が キャプチャされ、キャプチャリストに 表示されます。

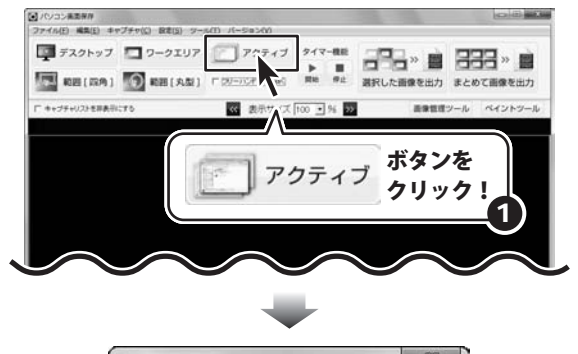

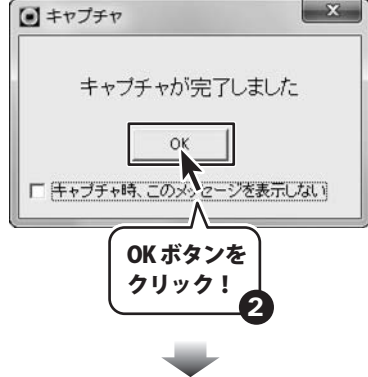

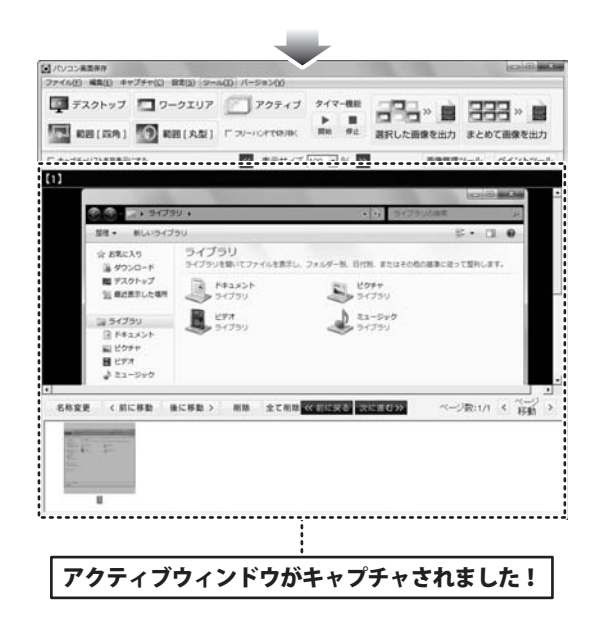

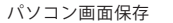

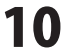

# 選択範囲をキャプチャする

ここでは、パソコン画面上に表示されている画面の一部分を選択してキャプチャする方法を説明します。

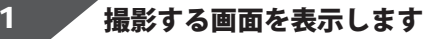

デスクトップ画面に、 キャプチャする画面を表示して、 本ソフトを起動します。

# 選択範囲を指定してキャプチャします

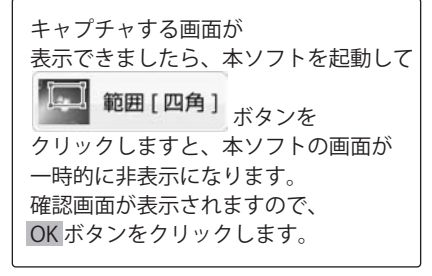

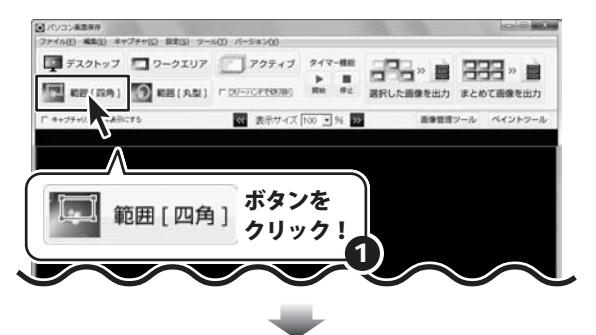

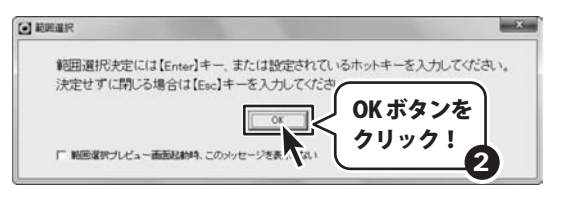

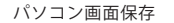

パソコン画面上に、 選択範囲を示す枠が表示されますので、 位置と大きさを設定して、 Enterキーを押します。 確認画面が表示されますので、 OK ボタンをクリックしますと、 選択範囲内の画像がキャプチャされ、 キャプチャリストに表示されます。

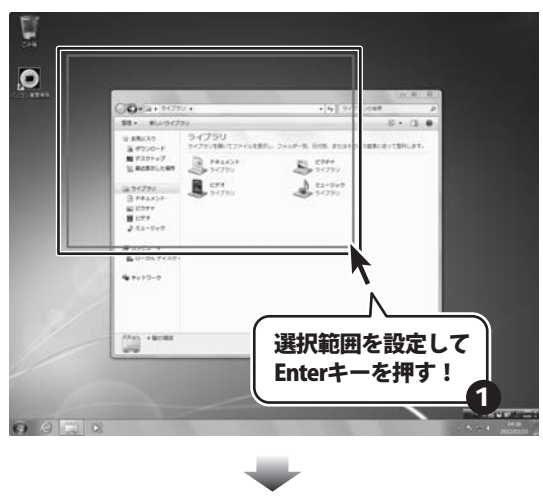

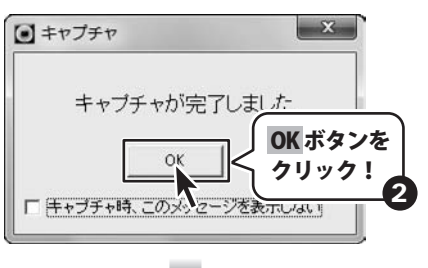

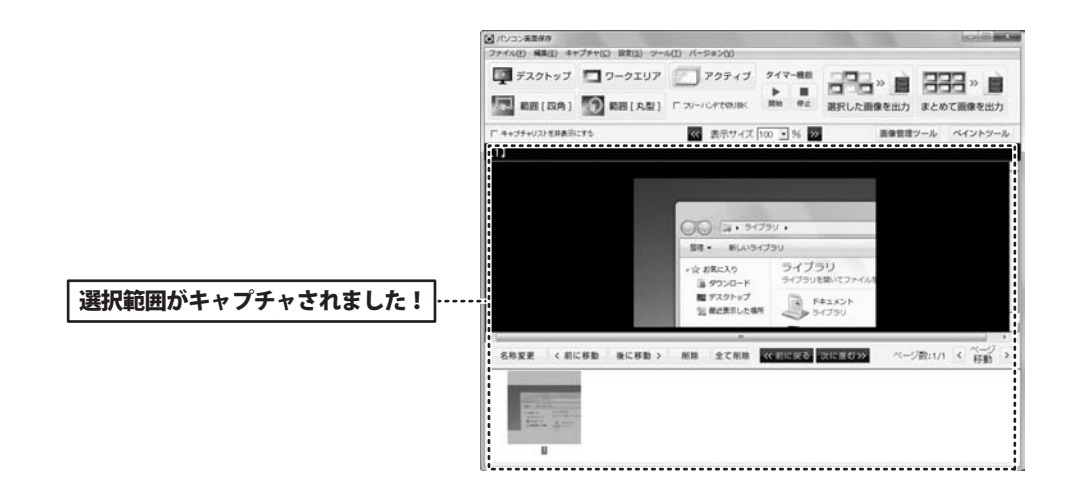

12

パソコン画面保存

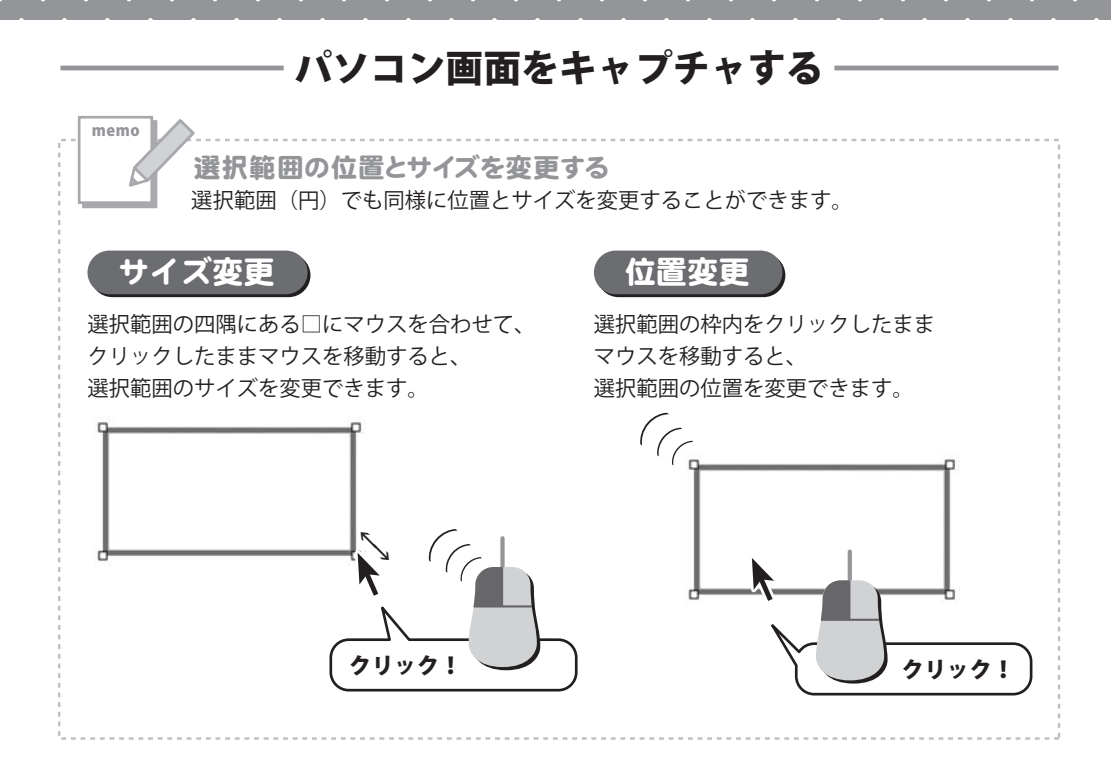

パソコン画面保存

13

# タイマー機能を使用してキャプチャする

タイマー機能を使用しますと、設定した時間ごとに画面を連続でキャプチャすることができます。

タイマーを設定します 1

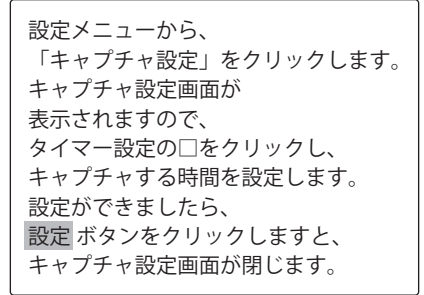

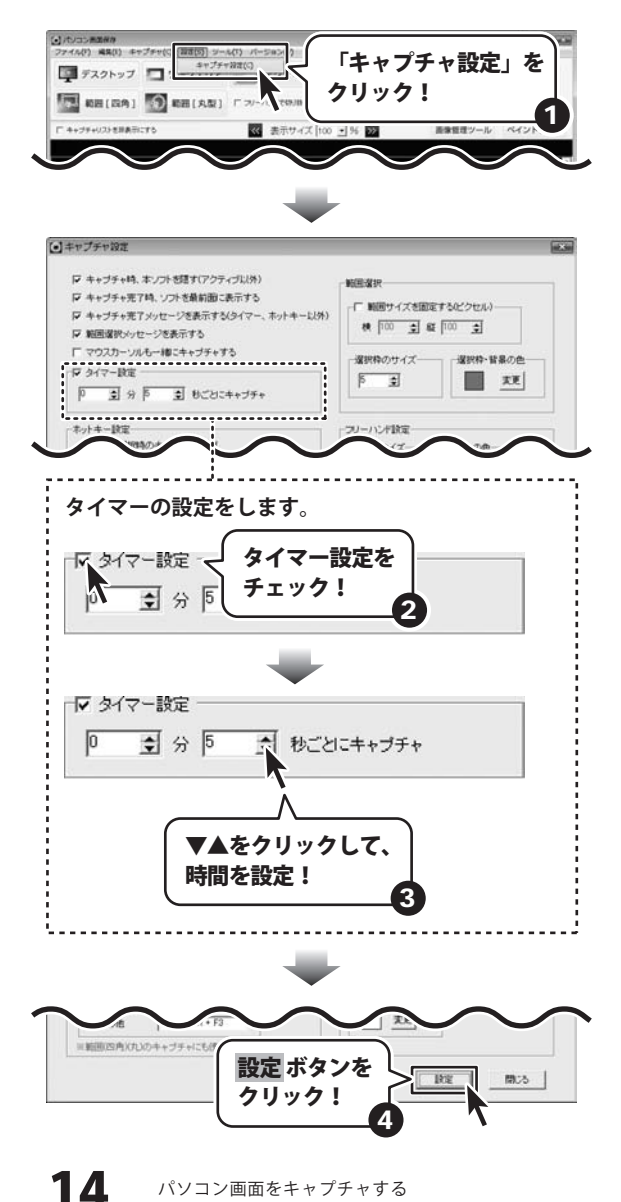

パソコン画面保存

#### 画面をキャプチャします

2

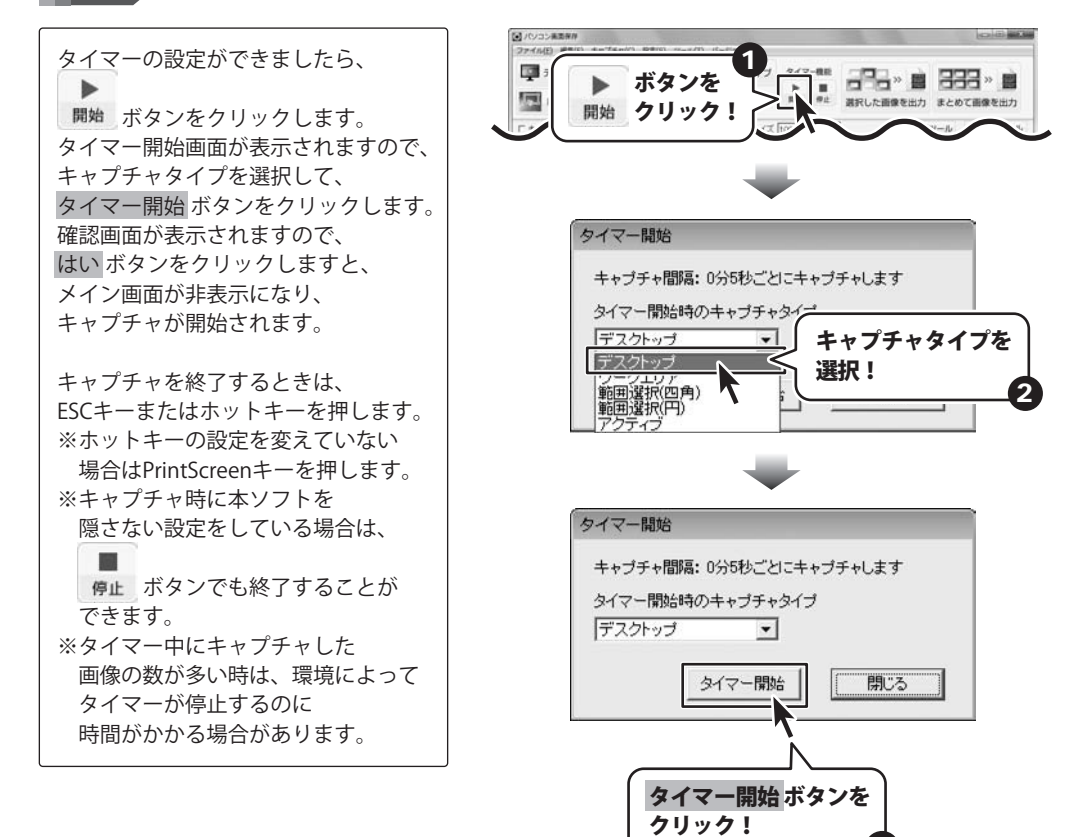

パソコン画面保存

15

# 画像を保存する

### 画像の名前を変更する

1

キャプチャした画像を保存する前に、画像の名前を変更します。

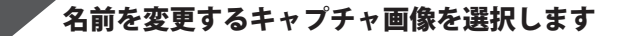

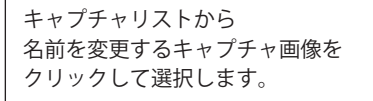

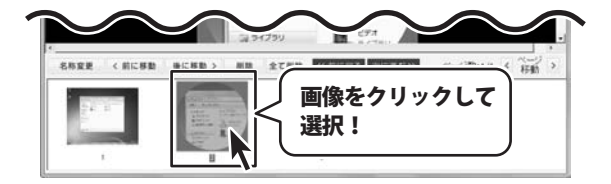

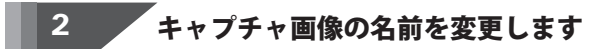

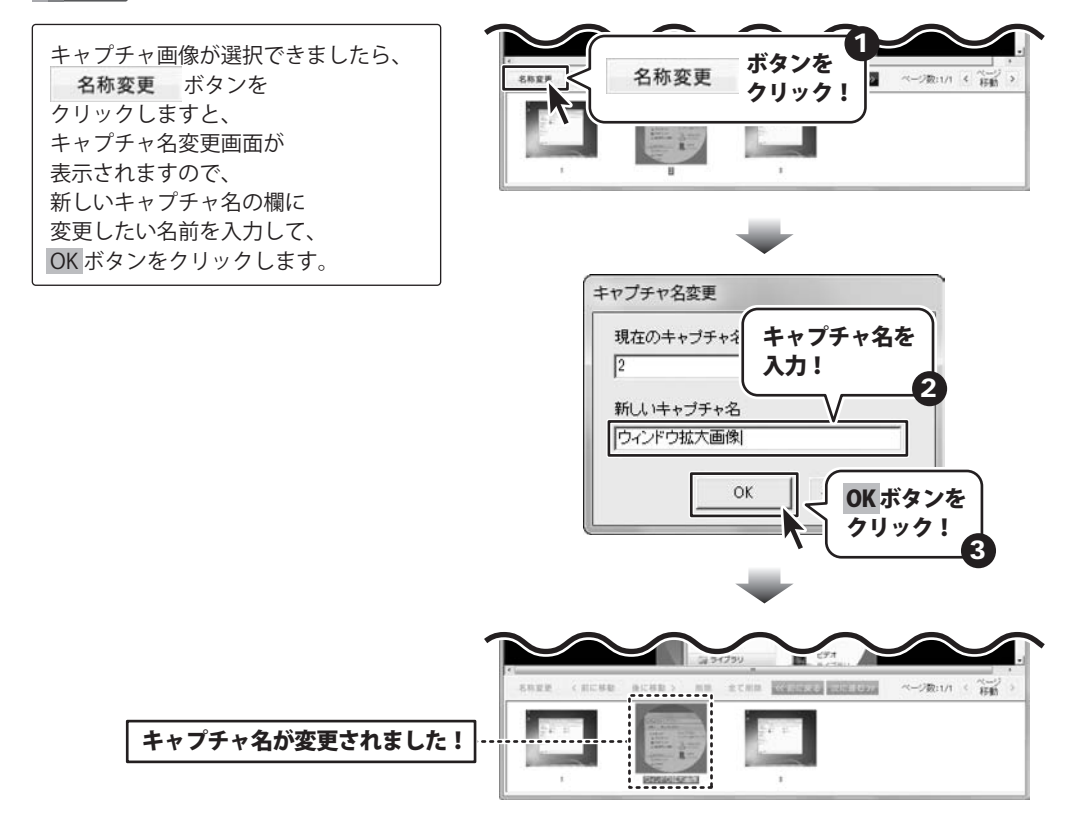

# 画像を保存する

# キャプチャ画像を選択して保存する

キャプチャした画像を選択して保存(出力)します。

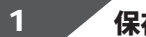

保存するキャプチャ画像を選択します

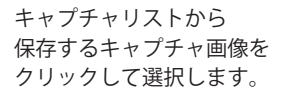

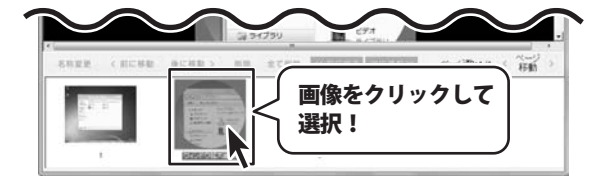

# 2 選択した画像を保存します

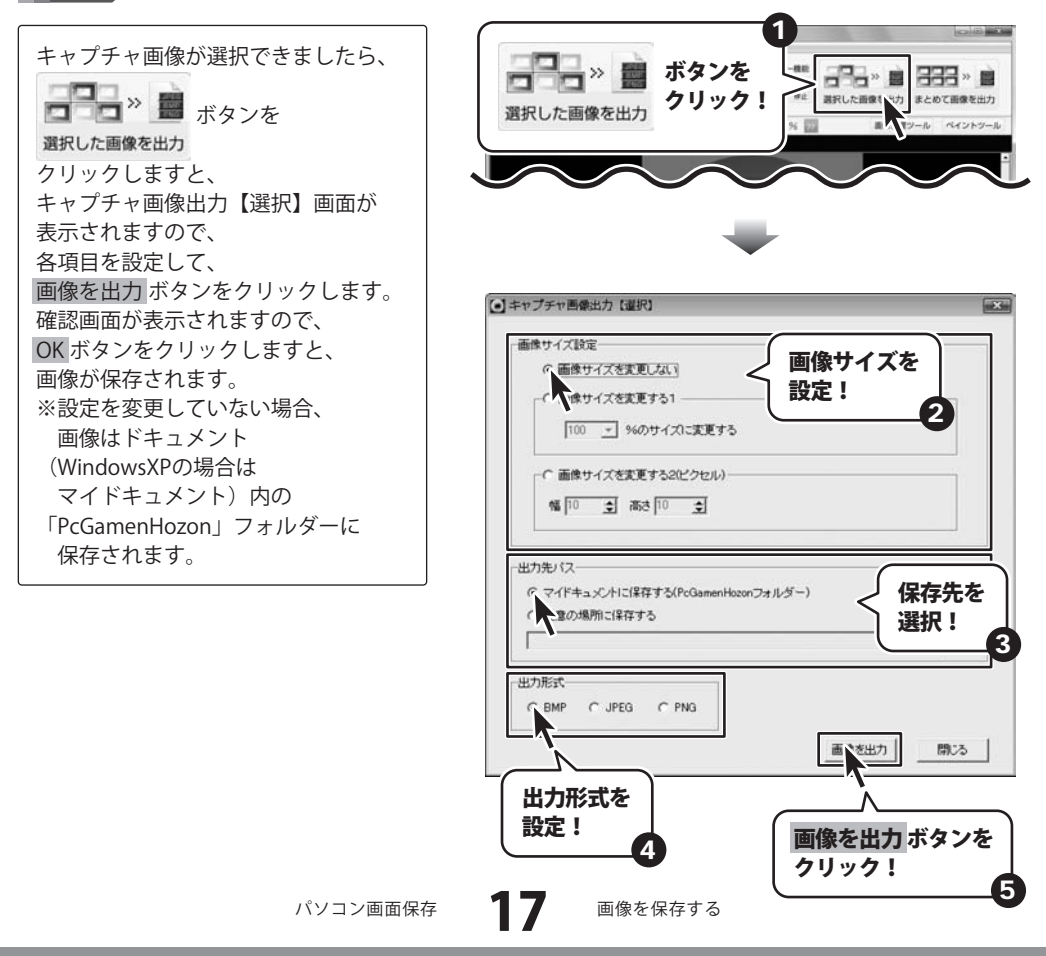

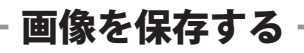

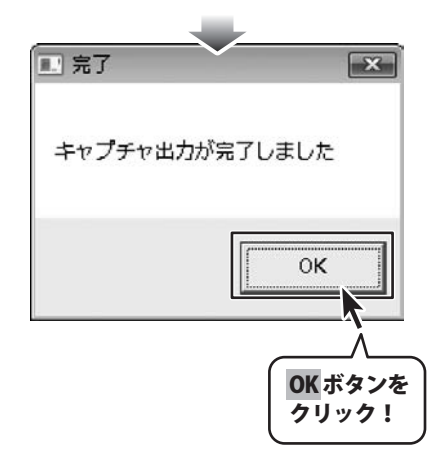

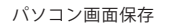

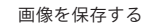

# 画像を保存する

# キャプチャした画像を全て保存する

キャプチャした画像をまとめて保存(出力)します。

2 キャプチャ画像の名前を変更します

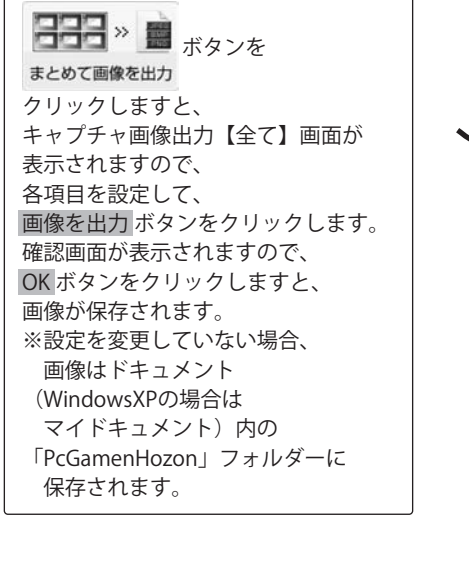

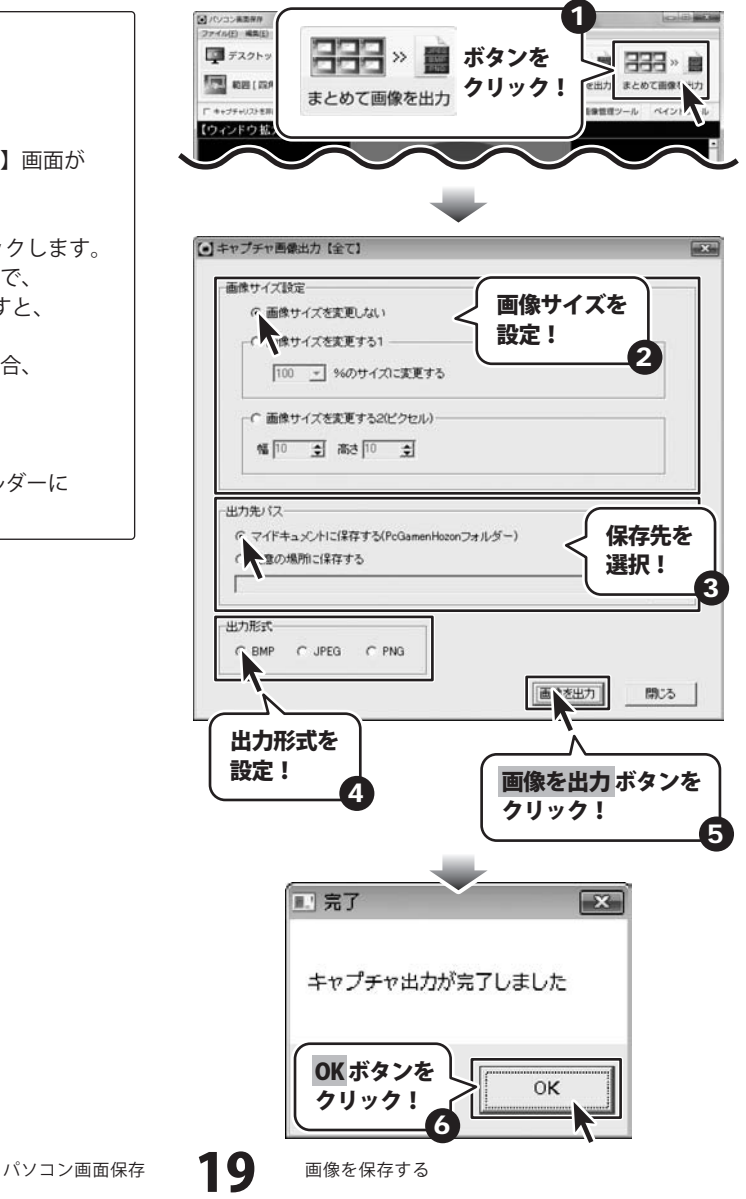

# キャプチャ画像を切り抜く

キャプチャ画像をフリーハンドで切り抜きます。

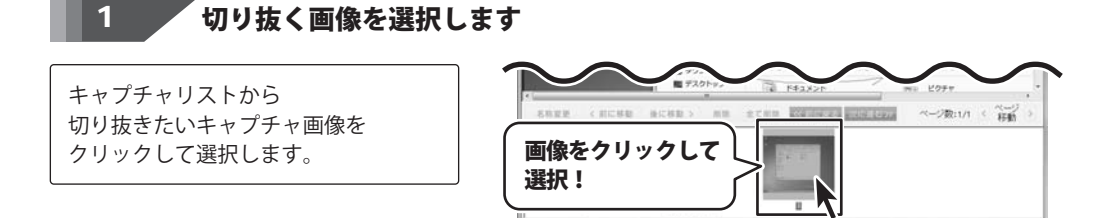

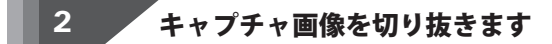

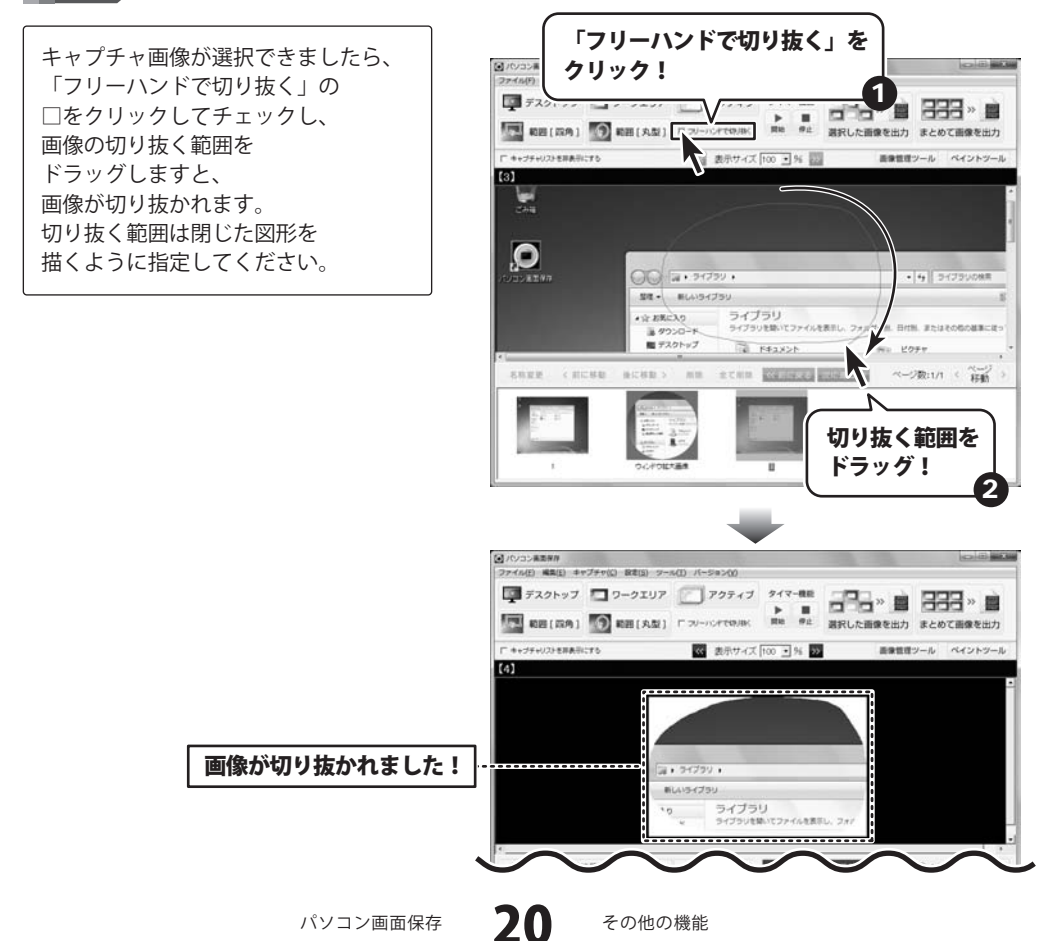

# キャプチャリストの順番を並び替える

キャプチャリストの画像の順番を並び替えます。

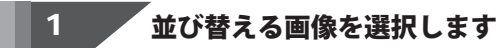

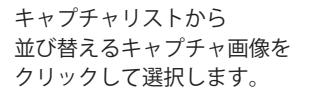

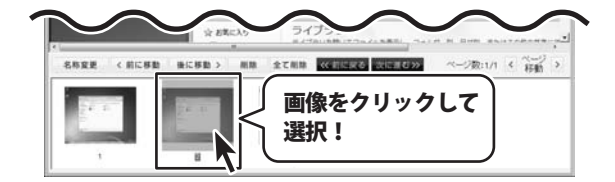

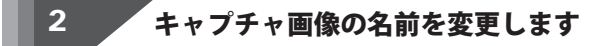

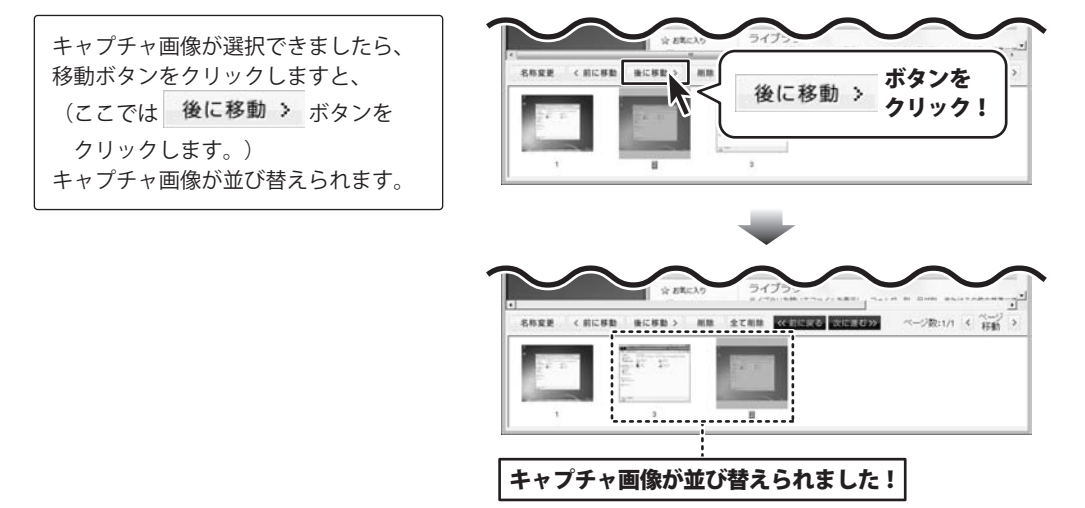

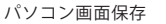

# キャプチャ画像を削除する

キャプチャした画像を削除します。

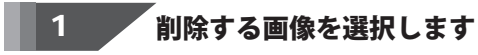

キャプチャリストから 削除するキャプチャ画像を クリックして選択します。

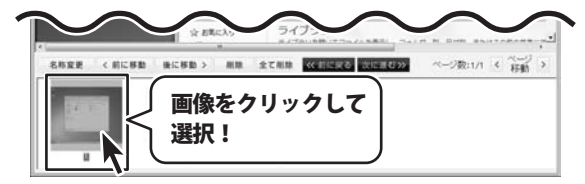

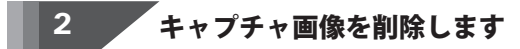

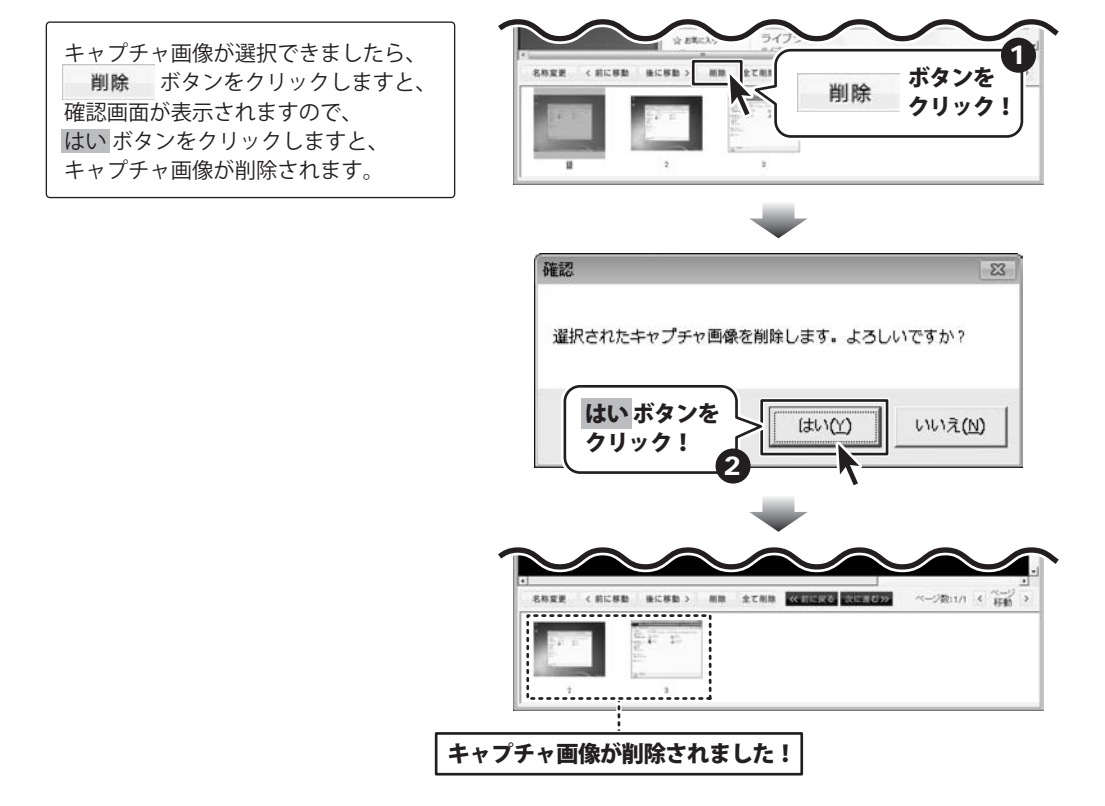

パソコン画面保存

**22** 

その他の機能

# 画像ファイルをキャプチャリストに追加する

あらかじめパソコンに保存してある画像ファイルをキャプチャリストに追加します。

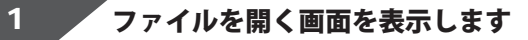

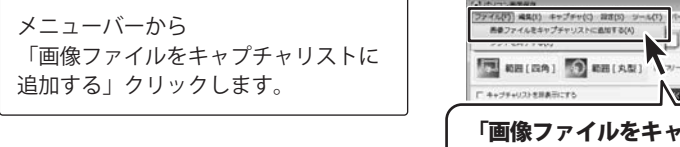

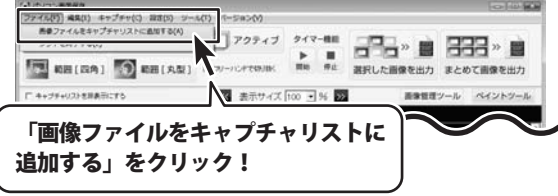

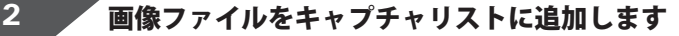

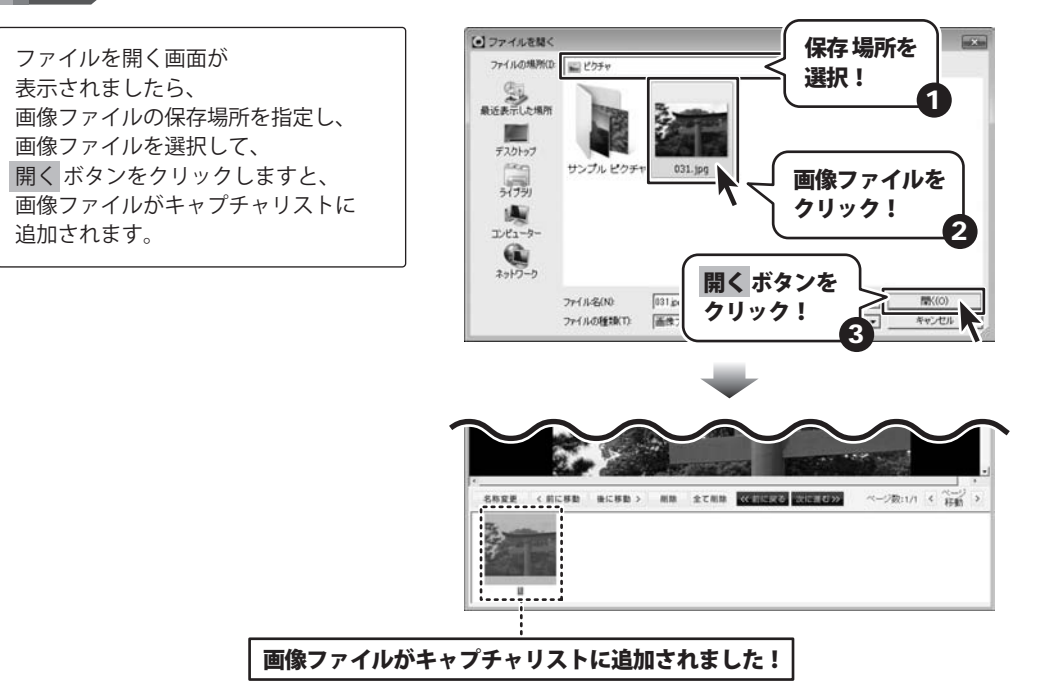

#### 画像を表示するフォルダーを選択する

画像ファイルが保存されているフォルダーを選択して、画像ファイルを表示します。

# フォルダーの参照画面を表示します

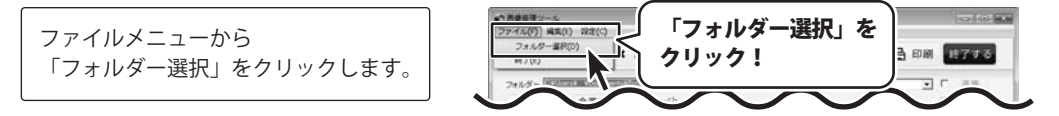

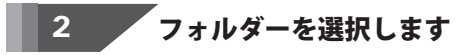

フォルダーの参照画面が 表示されましたら、 画像ファイルが保存されている フォルダーを選択して、 OK ボタンをクリックします。

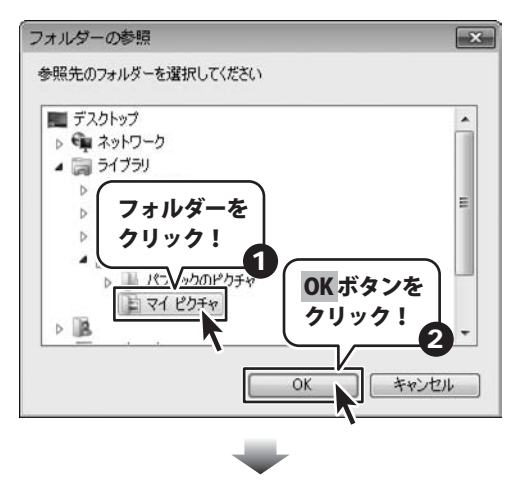

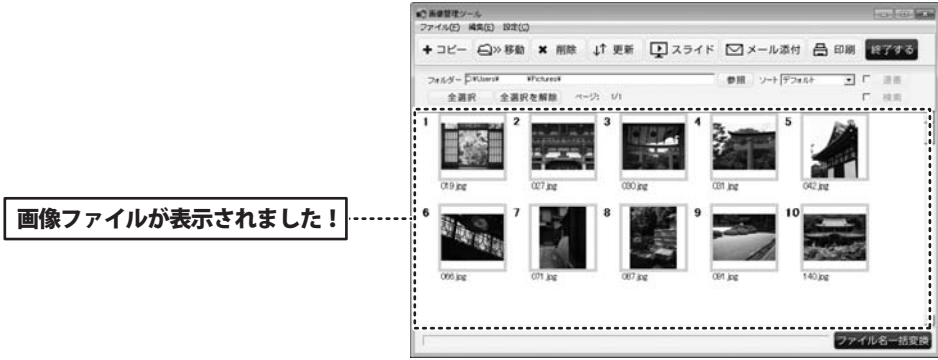

24

パソコン画面保存

画像管理ツール

# 画像をコピーする

画像を他のフォルダーにコピーします。

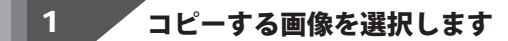

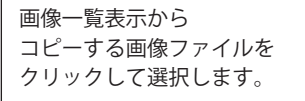

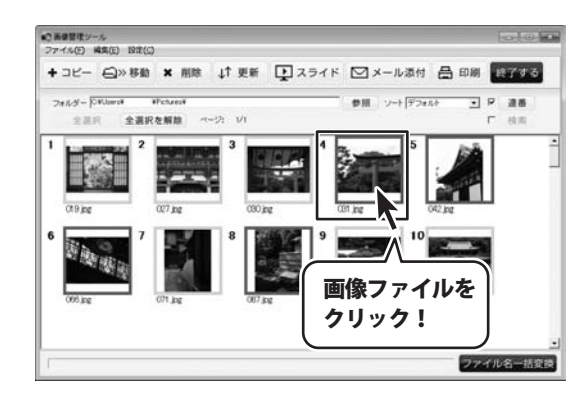

2 画像をコピーします

 画像ファイルが選択できましたら、
 + コピー ボタンをクリックしますと、
 コピー先の確認画面が
 表示されますので、
 参照
 ボタンをクリックします。

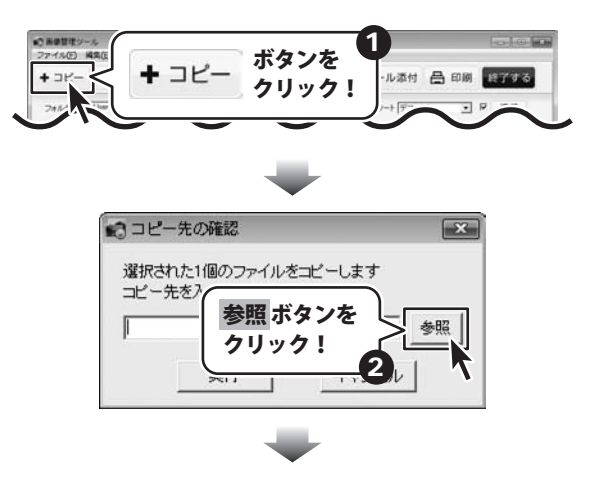

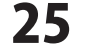

フォルダーの参照画面が 表示されましたら、 コピー先のフォルダーを選択して、 OK ボタンをクリックします。 コピー先のフォルダーが 選択できましたら、 実行 ボタンをクリックしますと、 選択した画像ファイルが、 選択したフォルダーにコピーされます。

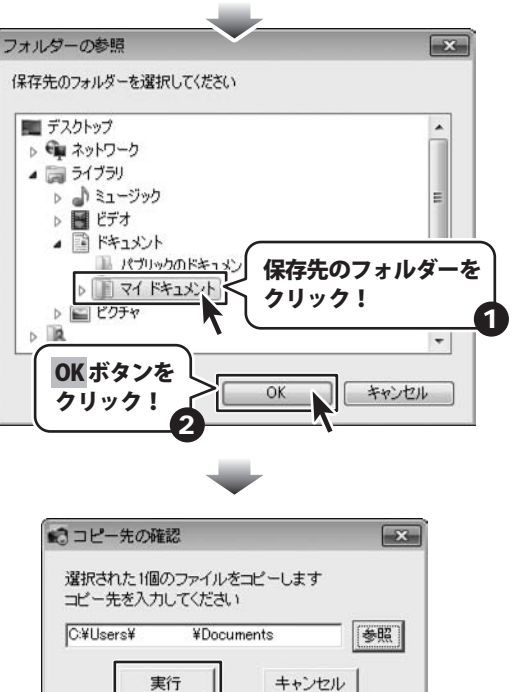

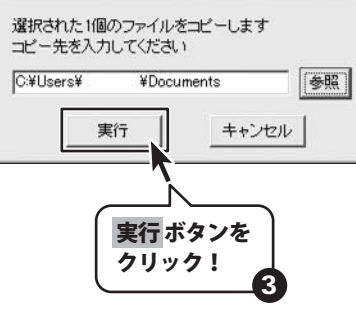

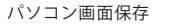

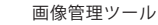

# 画像を移動する

画像を他のフォルダーに移動します。

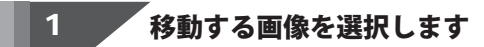

画像一覧表示から 移動する画像ファイルを クリックして選択します。

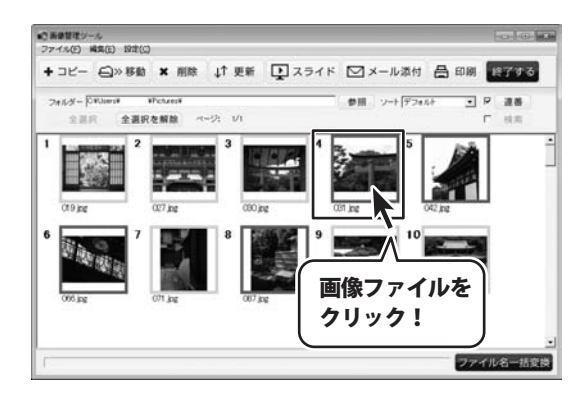

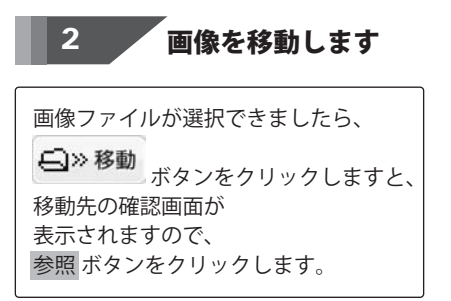

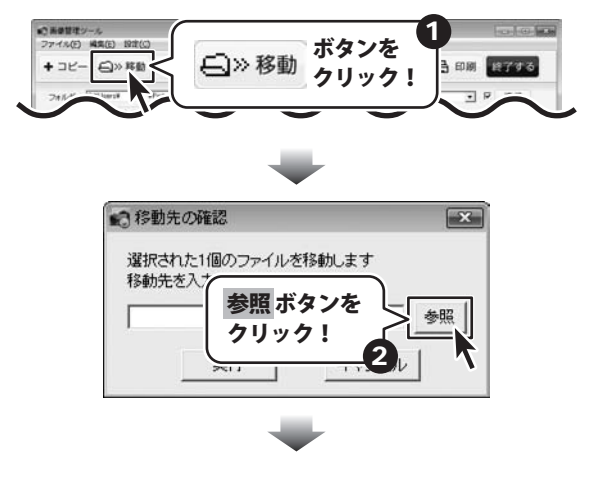

画像管理ツール

フォルダーの参照画面が 表示されましたら、 移動先のフォルダーを選択して、 OK ボタンをクリックします。 移動先のフォルダーが 選択できましたら、 実行 ボタンをクリックしますと、 選択した画像ファイルが、 選択したフォルダーに移動されます。

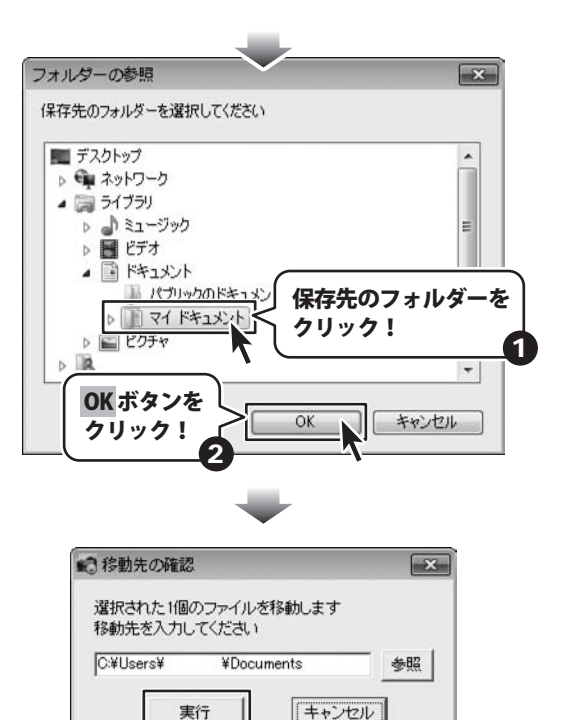

実行 ボタンを クリック!

3

パソコン画面保存

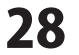

# 画像を削除する

画像を選択して削除します。

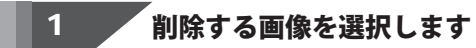

画像一覧表示から 削除する画像ファイルを クリックして選択します。

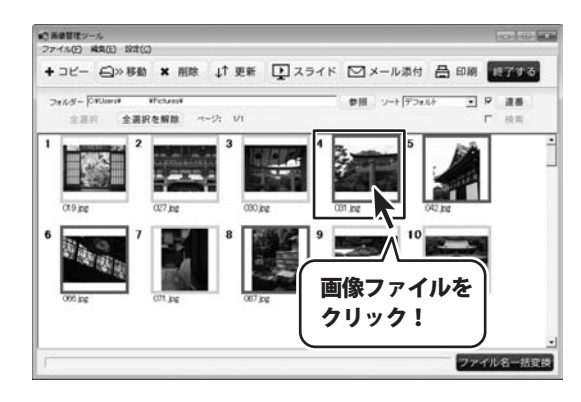

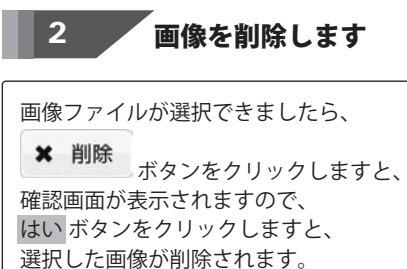

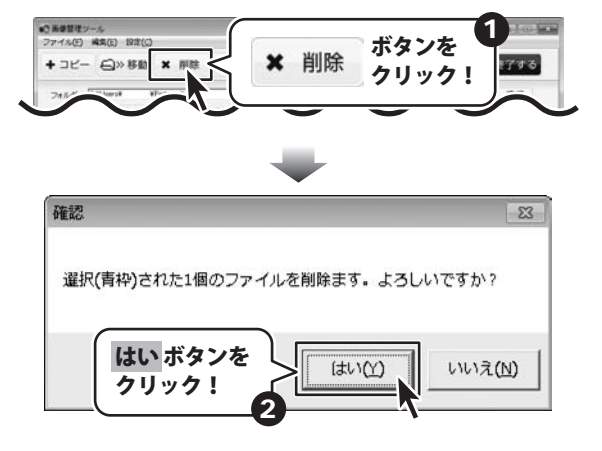

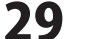

# 画像をスライドショーで見る

選択した画像をスライドショーで見ます。

# 1 スライドショーで見る画像を選択します

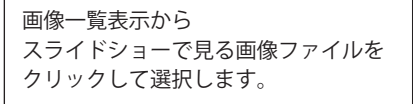

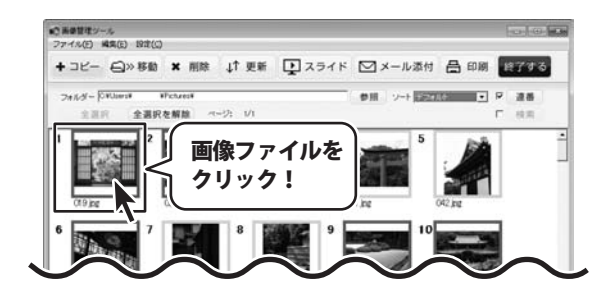

2 画像をコピーします

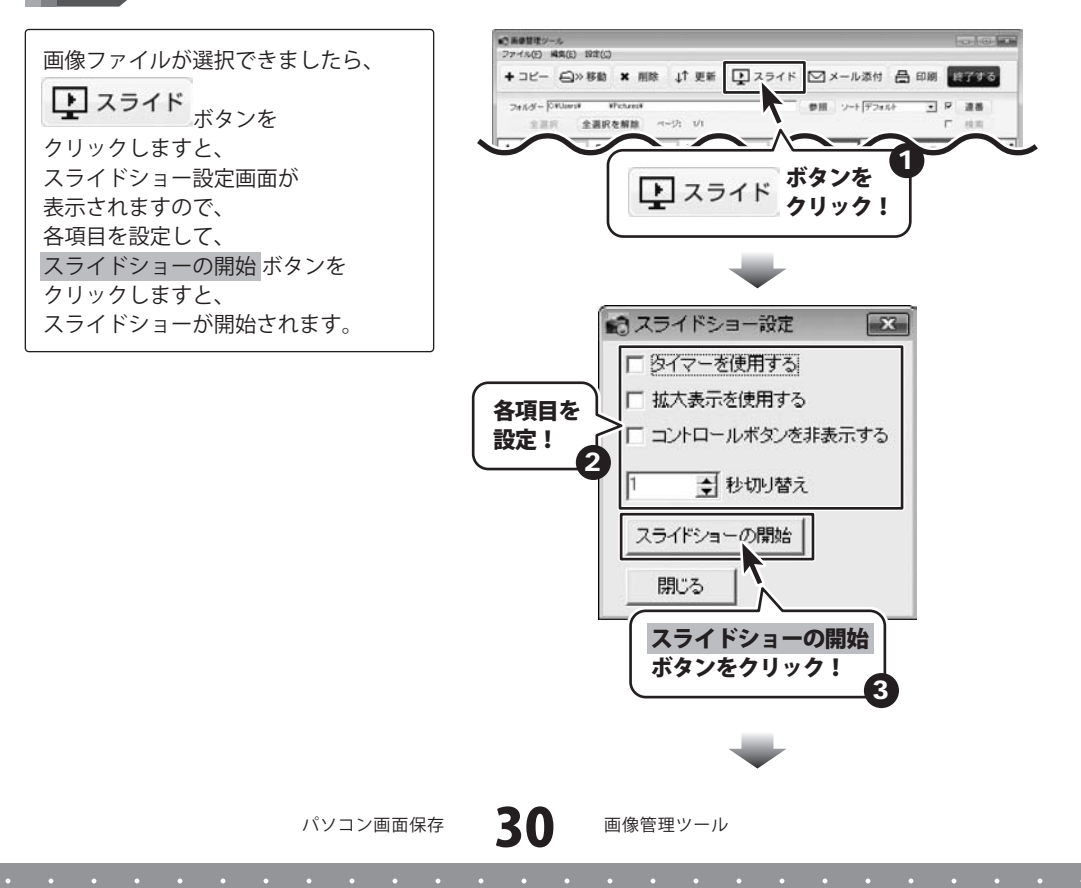

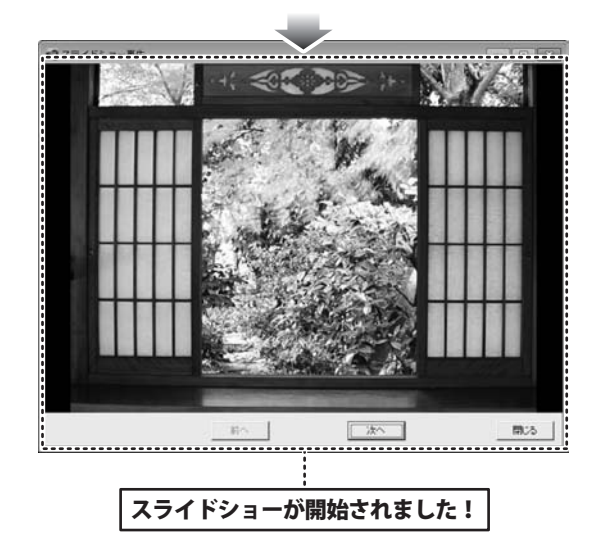

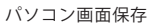

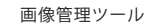

#### 画像をメールに添付する

画像をメールに添付して送信します。

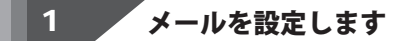

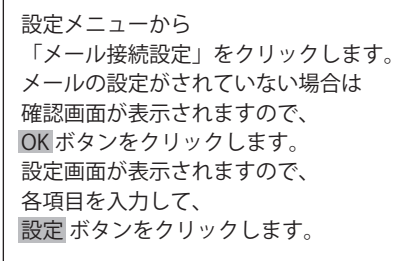

※送信に必要な設定項目の 内容等につきましては、 ご利用のサーバー・プロバイダー様へ お問い合わせください。

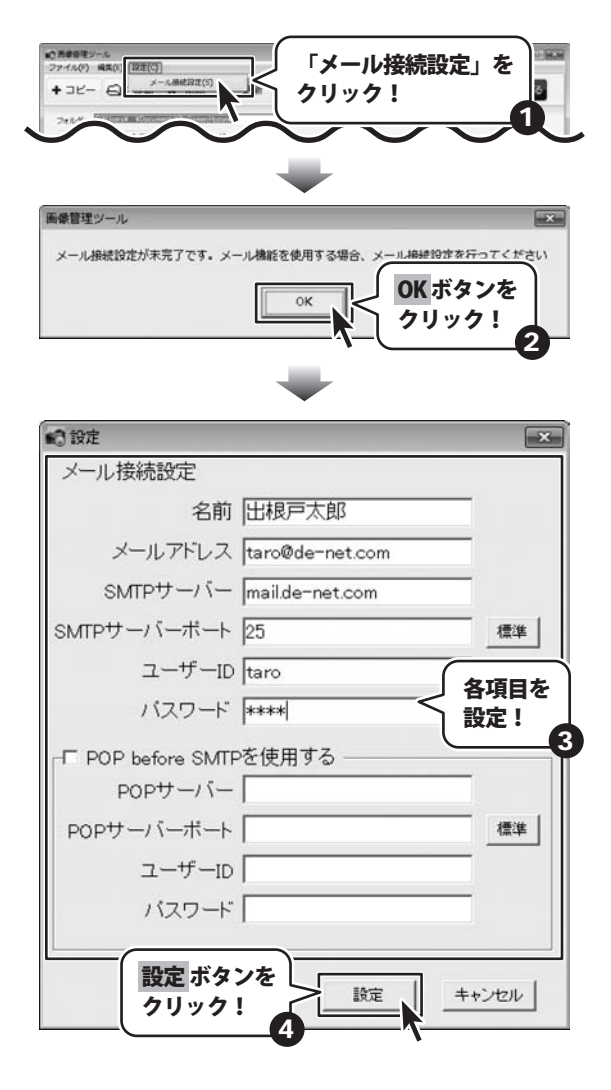

パソコン画面保存

画像管理ツール

# 添付する画像を選択します

メールの設定ができましたら、 メールに添付する画像を クリックして選択します。

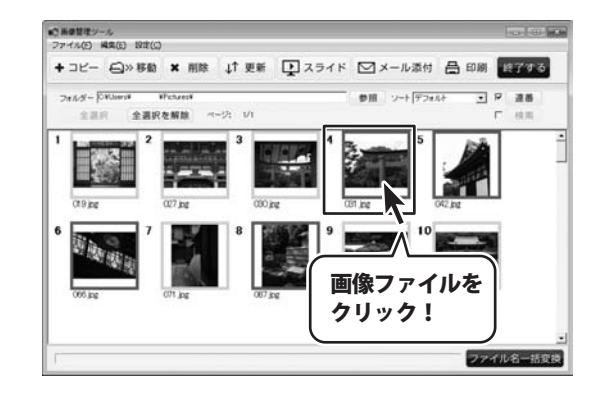

2

2

#### 添付する画像を選択します

 画像が選択できましたら、
 メール添付 ボタンを
 クリックします。
 確認画面が表示されますので、
 はいボタンをクリックします。
 メールフォーム画面が
 表示されますので、各項目を入力して、
 送信ボタンをクリックしますと、
 選択した画像が添付されて
 メールが送信されます。

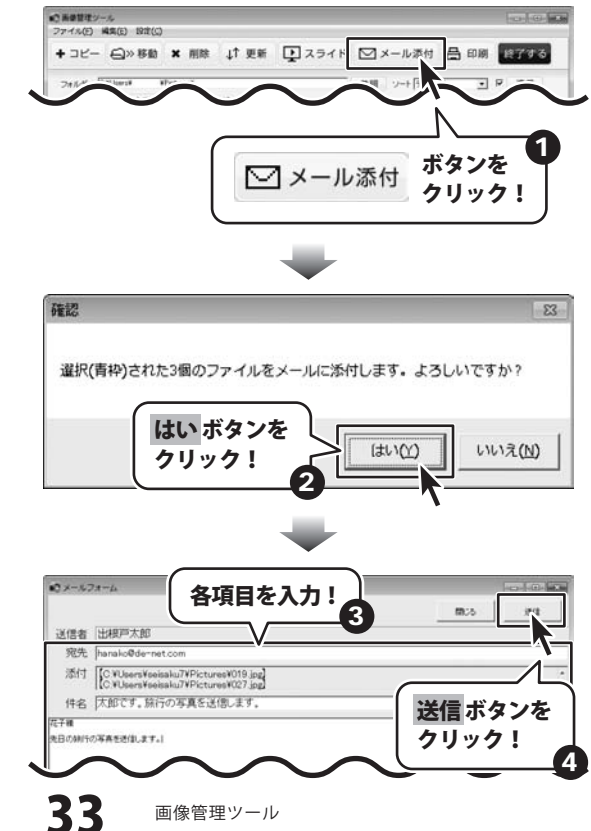

パソコン画面保存

# 画像を印刷する

画像を印刷します。

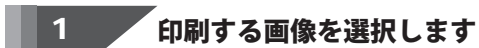

#### 画像一覧表示から 印刷する画像ファイルを クリックして選択します。

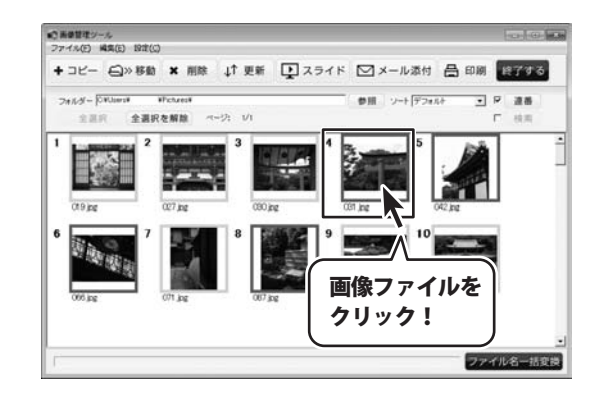

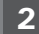

画像を印刷します

画像ファイルが選択できましたら、
 日刷
 ボタンをクリックしますと、
 確認画面が表示されますので、
 OKボタンをクリックします。
 印刷画面が表示されましたら、
 各項目を設定して、
 印刷ボタンをクリックしますと、
 印刷が始まります。

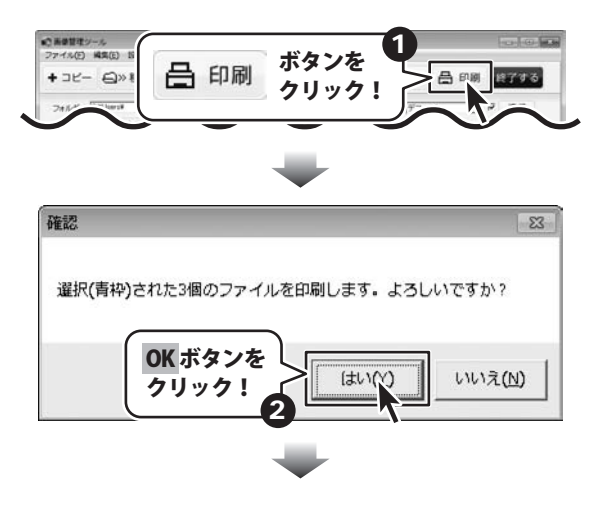

画像管理ツール

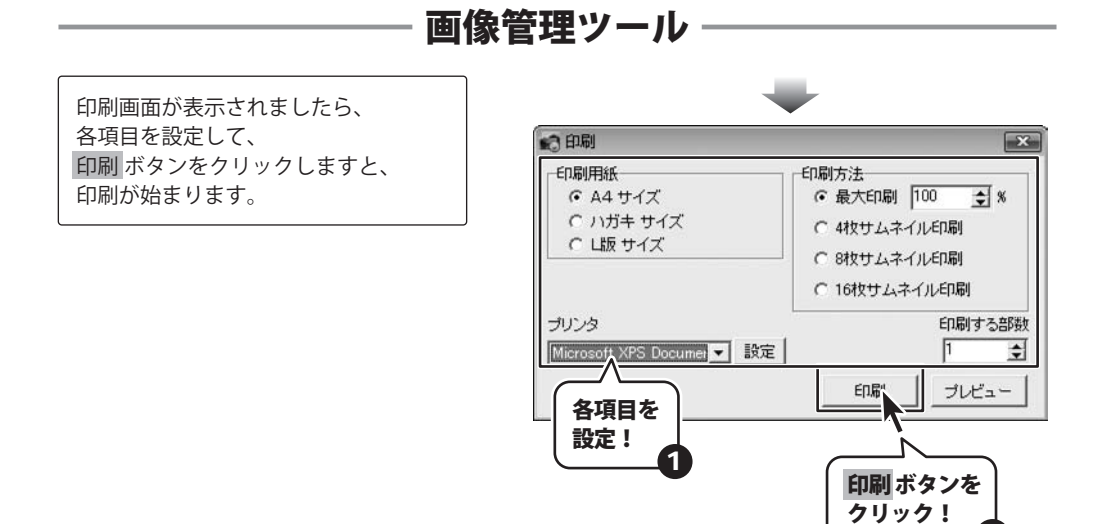

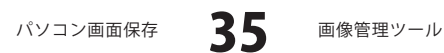

# ソート機能で画像を並び替える

表示されている画像をソート機能を使って並び替えます。

ソートから▼をクリックして、 並び替えたい順番を選択して、 クリックしますと、 画像一覧表示に表示されている画像が 選択した順番で並び替えられます。

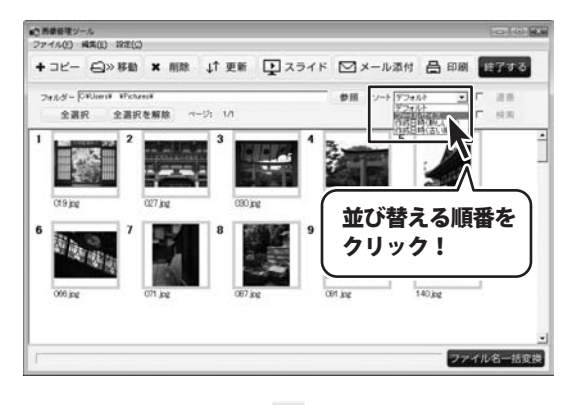

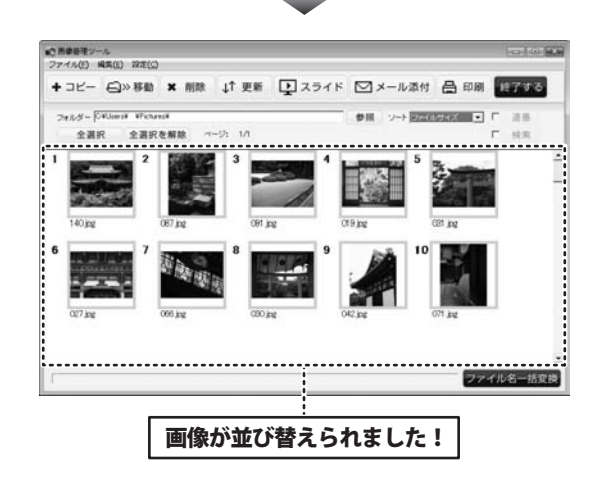

# 画像を選択した順番に並び替える

1

連番機能を使って、画像を選択した順番に並び替えます。

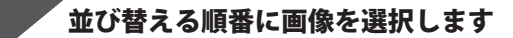

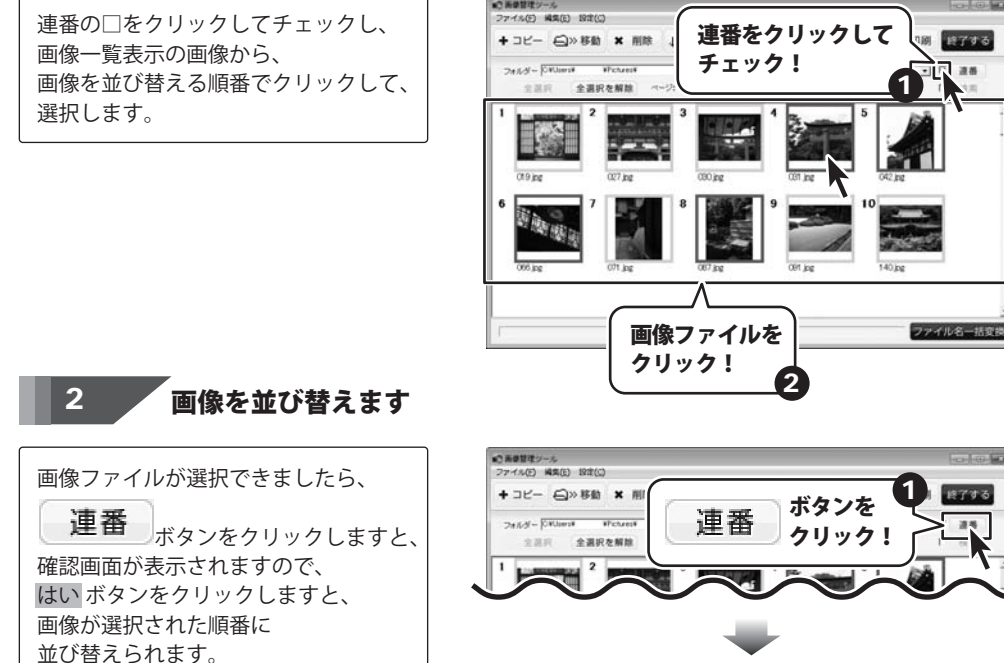

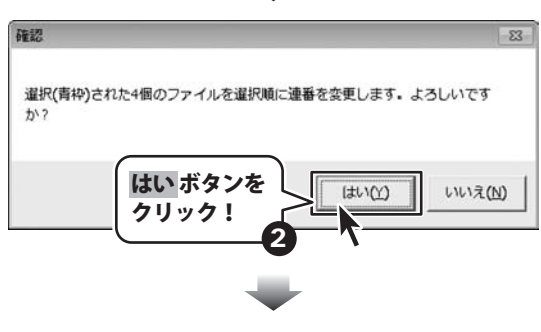

画像管理ツール

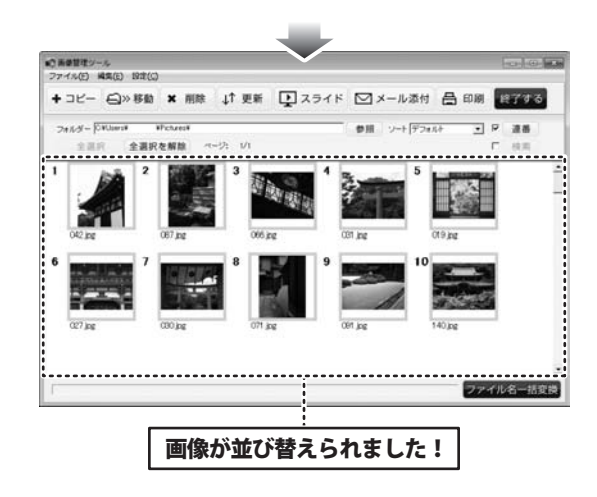

パソコン画面保存

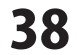

画像管理ツール

# 画像ファイルの名前を一括変換する

画像ファイルの名前を一括変換します。

1

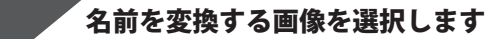

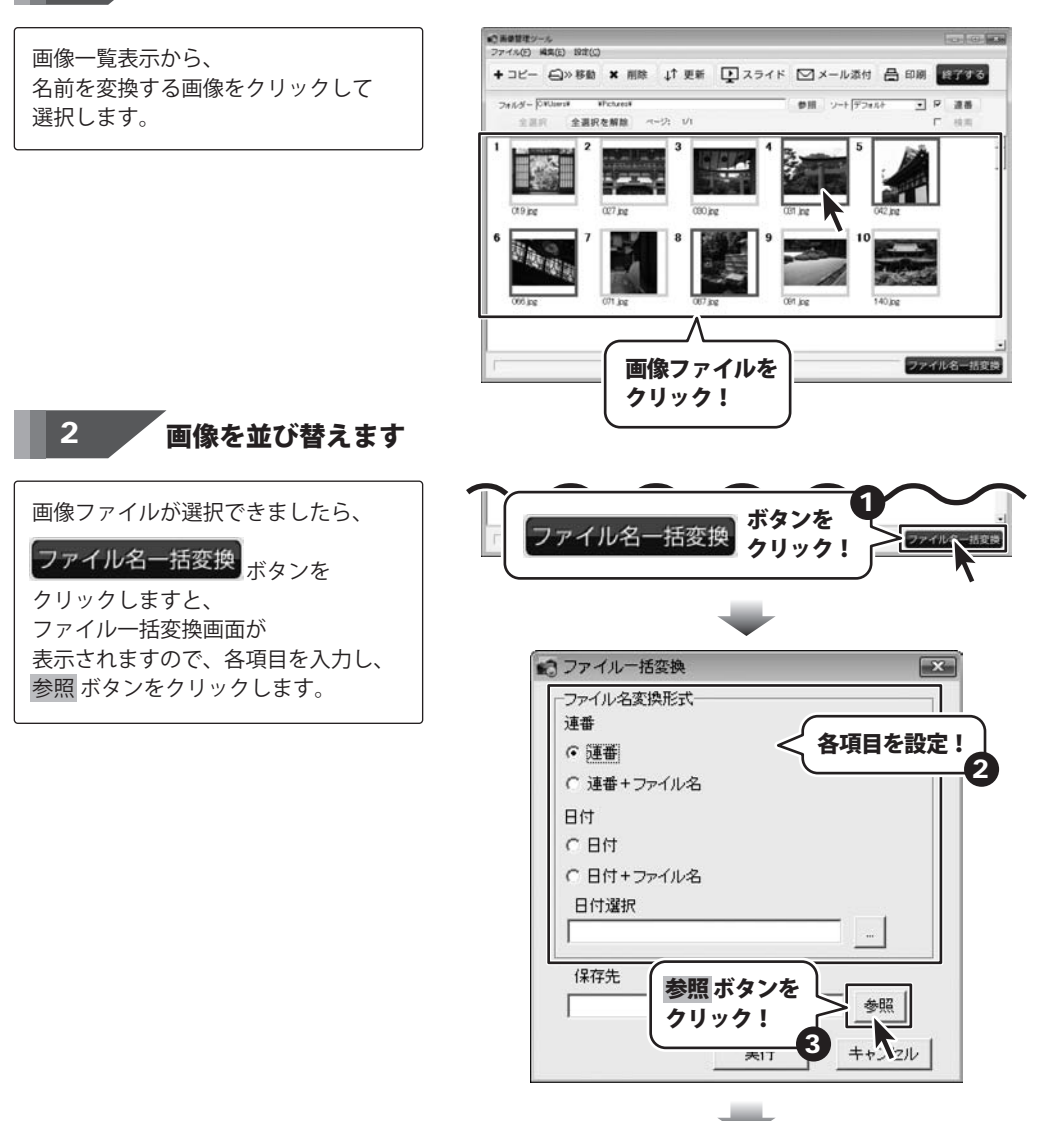

39

パソコン画面保存

画像管理ツール

フォルダーの参照画面が 表示されましたら、 変換後の画像を保存するフォルダーを 選択して、OKボタンをクリックし、 保存先のフォルダーを選択します。 実行ボタンを クリックしますと、 ファイル名が変換され、 選択したフォルダーに保存されます。

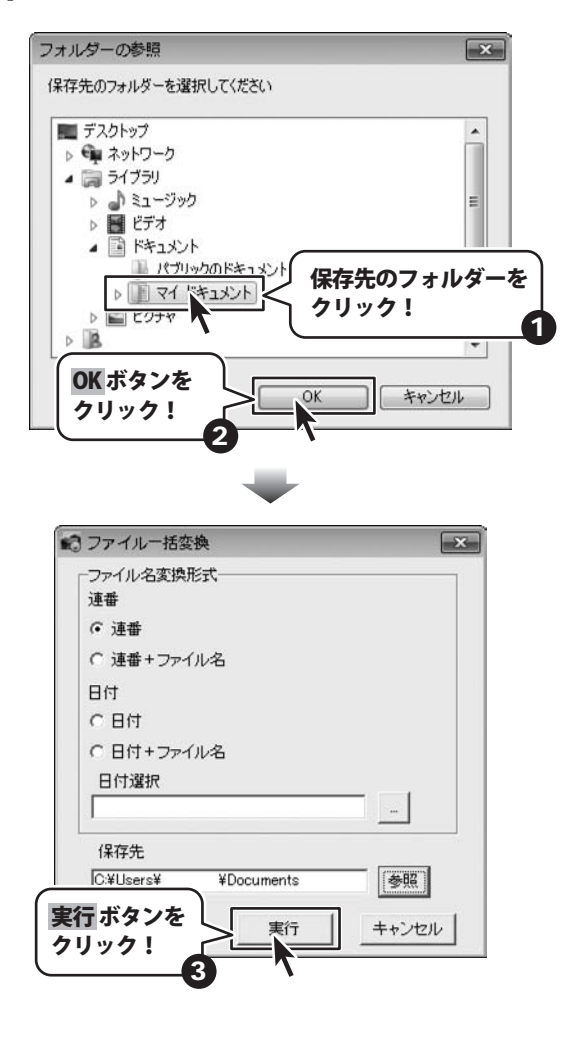

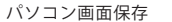

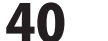

# \_\_\_\_\_ MEMO \_\_\_\_\_

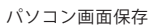

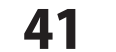

MEMO

# ユーザーサポート

#### お問い合わせについて

お客様よりいただいたお問い合わせに返信できないということがあります。 問い合わせを行っているのにも関わらず、サポートからの返事がない場合、弊社ユーザーサポートまで ご連絡が届いていない状態や、返信先が不明(正しくない)場合が考えられます。 FAX及びe-mailでのお問い合わせの際には、『ご連絡先を正確に明記』の上、サポートまでお送りください ますようよろしくお願い申し上げます。 弊社ホームページトから問い合わせの場合、弊社ホームページトからサポート宛にメールを送ることが 可能です。 弊社ホームページ http://www.de-net.com/ 問い合わせページ http://www.de-net.com/contact/ 『ご購入後のお問い合わせ』をお選びください。 直接メール・FAX・お電話等でご連絡の場合 ○ソフトのタイトル・バージョン 例:「パソコン画面保存」 ○ソフトのシリアルナンバー ※表紙に貼付されています ○ソフトをお使いになられているパソコンの環境 ・OS及びバージョン 例:Windows 7、Windows Updateでの最終更新日〇〇年〇月〇日 ・ブラウザーのバージョン 例: Internet Explorer 8 ・パソコンの仕様 例:NEC XXXX-XXX-XX / Pentium III 1GHz / HDD 500GB / Memory 2GB ○お問い合わせ内容 例:~の操作を行ったら、~というメッセージがでてソフトが動かなくなった □□□部分の操作について教えてほしい…etc ○お名前 例: 〇〇 太郎 ○ご連絡先(正確にお願いいたします) 例:example@example.com ※メールアドレス等送る前に再確認をお願いいたします。

 無料ユーザーサポート
 E-mail: ask99pc@de-net.com Tel: 048-640-1002
 Fax: 048-640-1011
 サポート時間:10:00~17:30 (土・日、祭日を除く)
 パソコン画面保存
 ユーザーサポート